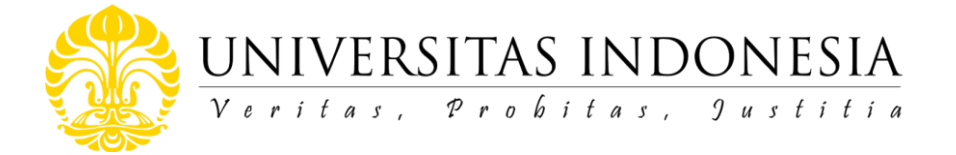

## NOTA DINAS Nomor: ND- 413/UN2.R1/PDP.00/2021

| Yth  | : 1. Para Dekan Fakultas                         |
|------|--------------------------------------------------|
|      | 2. Para Direktur Sekolah                         |
|      | 3. Direktur Program Pendidikan Vokasi            |
| Dari | : Wakil Rektor Bidang Akademik dan Kemahasiswaan |

Perihal : Permohonan pendaftaran akun dosen dan mahasiswa di SPADA dan pengisian angket

Lampiran : 1(satu) berkas

Dalam rangka pelaksanaan Klasterisasi Perguruan Tinggi di lingkungan Kementerian Pendidikan, Kebudayaan, Riset, dan Teknologi pada tahun 2021 dan sesuai dengan surat edaran Direktur Belmawa, Dikti (No. 3562/E2/PB.03.00/2021) (terlampir) terkait Pelaporan Kinerja Bidang Pembelajaran Daring tahun 2021 di lingkungan Kementerian Pendidikan, Kebudayaan, Riset, dan Teknologi, kami mohon Bapak/Ibu Pimpinan Fakultas/Sekolah/Program Vokasi untuk menginformasikan kepada para dosen dan mahasiswa di lingkungan Fakultas/Sekolah/Vokasi yang Bapak/Ibu pimpin untuk mendaftarkan diri dan mengisi angket di aplikasi SPADA (Kemdikbudristek) melalui **EMAS UI** (https://emas.ui.ac.id). Dosen dan mahasiswa yang dapat mengisi survei harus sudah terdaftar pada PDDIKTI.

Pendaftaran dan pengisian angket melalui EMAS UI dapat dilakukan paling lambat sampai dengan **tanggal 25 Juli 2021.** Penilaian klasterisasi Universitas Indonesia sangat bergantung salah satunya dari data yang diperoleh melalui survei tersebut. Prosedur pengisian survey kami lampirkan bersama surat ini.

Atas perhatian dan kerja sama yang baik dari Bapak dan Ibu, kami ucapkan terima kasih

**3 Juli 2021** kil Rektor Bidang Akademik ahasiswaan bdul Haris Dr. rer. nat Al 994031001 197009211

Tembusan:

- 1. Rektor
- 2. Sekretaris Universitas
- 3. Wakil Dekan Bidang Pendidikan, Penelitian dan Kemahasiswaan Fakultas
- 4. Wakil Direktur Sekolah/Vokasi
- 5. Kepala Biro Transformasi, Manajemen Risiko dan Monitoring Evaluasi
- 6. Direktur Kemahasiswaan
- 7. Kepala Center for Independent Learning
- 8. Direktur Pengembangan Akademik dan Sumber Daya Pembelajaran
- 9. Para Ketua Program Studi

Lampiran Nota Dinas Nomor:ND- 413/UN2.R1/PDP.00/2021

- 1. Fakultas Kedokteran
- 2. Fakultas Kedokteran Gigi
- 3. Fakultas Matematikan dan Ilmu Pengetahuan Alam
- 4. Fakultas Teknik
- 5. Fakultas Hukum
- 6. Fakultas Ekonomi dan Bisnis
- 7. Fakultas Psikologi
- 8. Fakultas Ilmu Pengetahuan Budaya
- 9. Fakultas Ilmu Sosial dan Ilmu Politik
- 10. Fakultas Kesehatan Masyarakat
- 11. Fakultas Ilmu Komputer
- 12. Fakultas Ilmu Keperawatan
- 13. Fakultas Farmasi
- 14. Fakultas Ilmu Administrasi
- 15. Sekolah Ilmu Lingkungan
- 16. Sekolah Kajian Stratejik dan Global

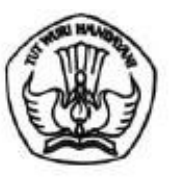

## KEMENTERIAN PENDIDIKAN, KEBUDAYAAN, RISET, DAN TEKNOLOGI

DIREKTORAT JENDERAL PENDIDIKAN TINGGI Jalan Jenderal Sudirman, Senayan, Jakarta 10270

Telepon (021) 57946104, Pusat Panggilan ULT DIKTI 126 Laman www.dikti.kemdikbud.go.id

Nomor : 3562/E2/PB.03.00/2021 Lampiran : -Hal : Pelaporan Kinerja Bidang Pembelajaran Daring 6 Juli 2021

tyla mendilakan alah bakti pang sah."

Yth. Pimpinan Perguruan Tinggi di lingkungan Kementerian Pendidikan, Kebudayaan, Riset, dan Teknologi

Dalam rangka pelaksanaan Klasterisasi Perguruan Tinggi di lingkungan Kementerian Pendidikan, Kebudayaan, Riset, dan Teknologi pada tahun 2021, dengan hormat kami sampaikan agar Pimpinan Perguruan Tinggi dapat melaporkan kegiatan pada bidang Pembelajaran Daring dengan mengisi kuesioner pada Sistem Pembelajaran Daring (SPADA) Indonesia dan mengintegrasikan Learning Management System (LMS) PT dengan SPADA Indonesia (integrasi sementara baru mendukung LMS dengan platform moodle). Bagi perguruan tinggi yang LMS-nya belum terintegrasi atau tidak menggunakan LMS dengan platform moodle, mohon dapat dibuatkan akun khusus agar kami dapat melakukan penilaian terhadap pembelajaran daring di LMS PT. Akun tersebut dapat diisikan pada laman SPADA Indonesia (panduan terlampir).

Untuk mengukur kinerja penyelenggaraan Pembelajaran Daring di perguruan tinggi, kuesioner dapat diisi oleh Dosen, Admin Pembelajaran Daring PT, dan Mahasiswa. Adapun ketentuan pengisian kuesioner adalah sebagai berikut:

- Dosen, Admin Pembelajaran Daring PT, dan Mahasiswa harus sudah terdaftar pada SPADA Indonesia (<u>https://spada.kemdikbud.go.id</u>). Jika belum terdaftar, maka silakan mendaftar terlebih dahulu dengan ketentuan email akun di SPADA Indonesia sama dengan email di LMS PT.
- 2. Dosen dan Mahasiswa harus sudah terdaftar pada PDDIKTI.
- Dosen, Admin Pembelajaran Daring PT, dan Mahasiswa mengisi kuesioner sesuai dengan data dan kondisi perguruan tinggi saat ini.
- Kuesioner dapat diisi sampai dengan tanggal 25 Juli 2021

1. UU ITE No. 11 Teluer 2008 Pasel 5 Apat 1 "ht

A Sarridiant

Berkaitan dengan hal tersebut, dengan ini kami himbau kepada Pimpinan Perguruan Tinggi dapat menindaklanjuti pelaksanaan pelaporan tersebut agar terlaksananya program klasterisasi khususnya bidang Pembelajaran Daring tahun 2021. Demikian disampaikan, atas perhatian dan kerja sama yang baik disampaikan terima kasih.

Direktur Pembelajaran dan Kemahasiswaan,

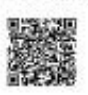

Aris Junaidi NIP 196306041989031022

Tembusan: 1. Direktur Jenderal Pendidikan Tinggi

2. Sekretaris Ditjen Dikti

1

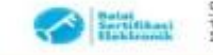

UU (TE 10), 11 Tahun 2008 Pasal 5 Ayat 1 "Informesi Elektronik deviateu Dukarnen Elektronik danlatan kesi ostakatmya mempukan alat tekti yang sak."
 Dokumen ini felah dilandatangan secara alat tirinik menggunakan sertifikat dektronik yang dilerbitian celti 5542.

PANDUAN REGISTRASI SPADA INDONESIA DAN PENGISIAN ANGKET BAGI DOSEN 1. Login ke EMAS (emas.ui.ac.id)

| Verilae, Prelates, Justitia   Zel. 1859 |                                                                                                    |
|-----------------------------------------|----------------------------------------------------------------------------------------------------|
| Log in                                  | Is this your first time here?                                                                                                    |
| Username                                | Pedoman PJJ UI COVID-19                                                                                                    |
| Password                                | Terkait Pandemi Covid-19, Rektor UI telah mengamanatkan bahwa KBM di UI diselenggarakan<br>secara PJJ sampai akhir tahun ajaran 2019/2020. Panduan dapat diakses di dalam laman<br>https://pJj.ul.ac.id/ Laman tersebut memuat panduan penyelenggaraan dan berbagai informas<br>yang terkait, dan akan diperbarui secara berkala. |
| Remember username                       | jika ingin langsung belajar menggunakan EMAS UI, bisa masuk ke Kelas Emas Dasar<br>menggunakan akun UI, di laman uLid/belajarEMAS dan masukkan enrolment key: pjjcovid19                                                                                                    |
| Log in                                  |                                                                                                    |
| Forgotten your username or password?    |                                                                                                    |
| okies must be enabled in your browser   |                                                                                                    |

2. Masuk ke dashboard EMAS

Bagi dosen yang belum terdaftar di Spada Indonesia, maka di halaman muka EMAS terdapat *Form Registrasi* Spada Indonesia. Masukan nama, *roles* Dosen. Pastikan nama yang dimasukan sesuai dengan nama yang terdaftar pada PDDIKTI. Masukan NIDN dan Program Studi kemudian klik tombol DAFTAR KE SPADA INDONESIA.

| My Page Faculty Homepage - Menu E                                                                                                    | MAS + Eksternal + E-News +                                                                                                    | Search courses                                                               |
|----------------------------------------------------------------------------------------------------|----------------------------------------------------------------------------------------------------|------------------------------------------------------------------------------|
| ishboard                                                                                                    |                                                                                                    | Customise this page                                                          |
| Form Registrasi Spada Indonesia                                                                                                    |                                                                                                    | ×                                                                            |
| Akun email anda                                                                                                    | rrdaftar di Spada Indonesia. Apakah anda ingin mendaltar??                                                                                                    |                                                                              |
| Akun email anda <u>Quiac id</u> belum to<br>Disarankan email anda yang terdaftar di LMS ini s                                                                | erdaftar di S <del>pada Indonesia. Apakah anda ingin mendaftar??</del><br>iama dengan email yang anda gunakan di Spada Indonesia. Bila email di LMS ini tidak sesual dengan email anda, anda bisa <u>mer</u>                 | n <u>pubahnya di sing</u> . Hubungi adminstrator LMS bila mengalami kesultan |
| Akun email anda <u>Quiac id</u> belum to<br>Disarankan email anda yang terdatar di LMS ini s<br>First Name                                                   | erdaftar di Spada Indonesia. Apakah anda ingin mendaftar??<br>Iama dengan email yang anda gunakan di Spada Indonesia. Bila email di LMS ini tidak sesual dengan email anda, anda bisa <u>mer</u>                             | n <u>pubahnya di sini</u> . Hubungi adminstrator LMS bila mengalami kesultan |
| Akun email anda <u>Quiac id</u> belum to<br>Disarankan email anda yang terdatar di LMS ini t<br>First Name<br>Last Name<br>Paal                              | erdaftar di Spada Indonesia. Apakah anda ingin mendaftar??<br>Iama dengan email yang anda gunakan di Spada Indonesia. Bila email di LMS ini tidak sesual dengan email anda, anda bisa <u>mer</u>                             | n <u>nubahnya di sins</u> . Hubungi adminstrator LMS bila mengalami kesultan |
| Akun email anda <u>Bulac id</u> belum to<br>Diarankan email anda yang terdattar di LMS ini t<br>First Name<br>Latt Name<br>Email<br>Mendattar sebagai        | erdaftar di Spada Indonesia. Apakah anda ingin mendaftar??<br>Iama dengan email yang anda gunakan di Spada Indonesia. Bila email di LMS ini tidak sesual dengan email anda, anda bisa <u>mer</u><br>Bul.ac.id<br>Mahasiswa V | nnubahnya di sing. Hubungi administrator LMS bila mengalami kesulitan        |
| Akun email anda <u>Bulac id</u> belum tu<br>Disarankan email anda yang terdaftar di LMS ini s<br>Eint Name<br>Last Name<br>Email<br>Mendaftar sebagai<br>NiM | erdaltar di Spada Indonesia. Apakah anda ingin mendaltar??<br>Iama dengan email yang anda gunakan di Spada Indonesia. Bila email di LMS ini tidak sesual dengan email anda, anda bisa <u>mer</u><br>Bul.ac.id<br>Mahasiswa V | ungubahnya di sinj. Hubungi adminstrator LMS bila mengalami kesulitan        |

3. Selanjutkan akan diarahkan ke website Spada Indonesia dan melakukan pembuatan *password*, kemudian tekan tombol *Login*.

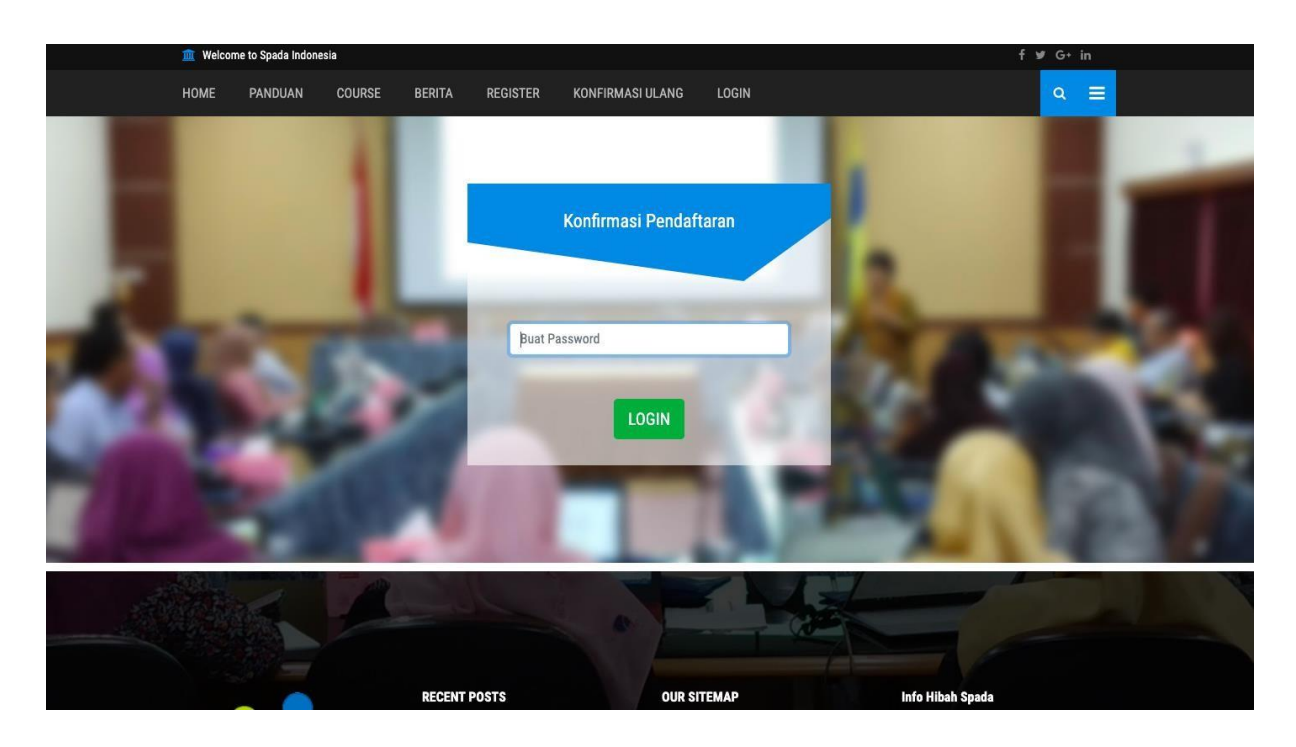

4. Setelah itu akan diarahkan ke dashboard Spada Indonesia untuk memperbaharui Profil dosen. Pastikan melakukan *update* profile untuk dapat melanjutkan ke langkah berikutnya.

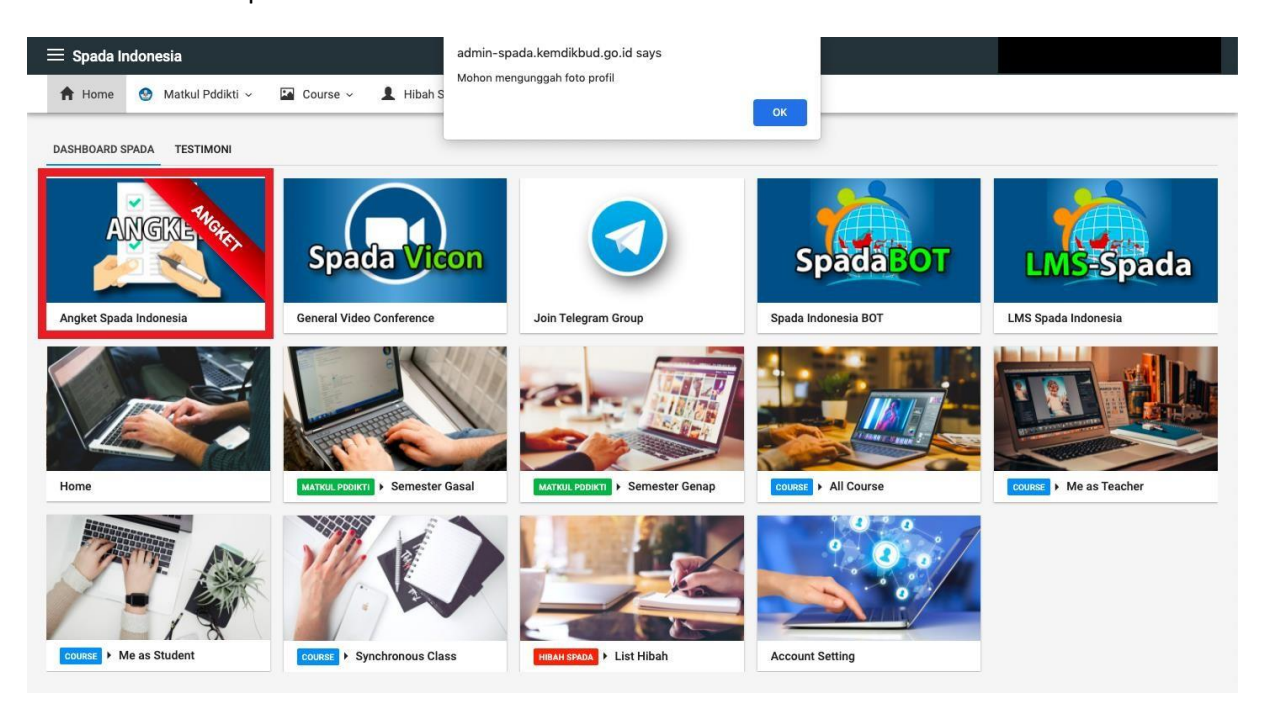

Setelah itu pilih menu ANGKET SPADA INDONESIA.

5. Selanjutnya melakukan pengisian angket sebagai berikut dan diakhiri dengan menekan tombol Kirim Jawaban Angket.

| STRUMEN<br>saran : Do:  | ENILAIAN PEMBELAJARAN DARING UNTUK PEMERINGKATAN PERGURUAN TINGGI TAHUN 2021                                                                                                    |
|-------------------------|----------------------------------------------------------------------------------------------------|
| 1. Platform<br>• Apa    | Pembelajaran Daring<br>ah perguruan tinggi Anda telah memiliki Platform LMS sendiri?                                                                                                    |
| 0                       | \○ TIDAK                                                                                                    |
| • Bila                  | sudah memiliki LMS, Apakah LMS tersebut telah digunakan untuk pembelajaran daring, hybrid/blended learning internal?                                                                                |
| 01                      |                                                                                                    |
| • Bila                  | sudah memiliki LMS, Apakah LMS tersebut telah digunakan untuk pembelajaran daring, hybrid/blended learning oleh mahasiswa lain dari perguruan tinggi lain dalam skema alih kredit (credit transfer) |
| 0                       |                                                                                                    |
| 2. Kebijaka<br>• Apa    | dan Regulasi Perguruan Tinggi<br>ah perguruan tinggi Anda telah memiliki kebijakan khusus tentang penerapan e-learning?                                                                             |
| 01                      | \ ⊂ TIDAK                                                                                                    |
| • Apa                   | ah kebijakan tersebut telah mulai diimplementasikan di sebagian program studi?                                                                                                    |
| 0                       | \○ TIDAK                                                                                                    |
| • Apa                   | ah kebijakan tersebut telah mulai diimplementasikan di seluruh program studi                                                                                                    |
| 0                       | \○ TIDAK                                                                                                    |
| 3. Kelemba              | aan Unit Pembelajaran Daring                                                                                                    |
| <ul> <li>Apa</li> </ul> | ah perguruan tinggi Anda telah memiliki unit khusus (adhoc) yang ditugaskan untuk mengelola e-learning perguruan tinggi?                                                                            |
| 0                       | NO TIDAK                                                                                                    |
| <ul> <li>Apa</li> </ul> | ah perguruan tinggi anda telah memiliki unit khusus yang tetap dan lengkap dengan struktur organisasi, program kerja dan pembiayaan untuk mengelola e-learning perguruan tinggi?                    |
| 01                      | () TIDAK                                                                                                    |
| <ul> <li>Apa</li> </ul> | ah unit khusus tersebut telah melaksanakan program kerja dan memberikan implikasi nyata terhadapa perguruan tinggi?                                                                                 |
|                         |                                                                                                    |

| <ul> <li>Apakah 0 - 25% dosen di pero</li> </ul>                                                            | iran Daring Dosen<br>ujruan tingai Anda telah familiar dengan pembelajaran daring? |
|----------------------------------------------------------------------------------------------------|------------------------------------------------------------------------------------|
| ○ YA ○ TIDAK                                                                                                |                                                                                    |
| <ul> <li>Apakah 26% - 50% dosen di p</li> </ul>                                                             | erguruan tinggi Anda telah familiar dengan pembelajaran daring?                    |
| ○ YA ○ TIDAK                                                                                                |                                                                                    |
| <ul> <li>Apakah 51% - 100% dosen di</li> </ul>                                                              | perguruan tinggi Anda telah familiar dengan pembelajaran daring?                   |
| ○ YA ○ TIDAK                                                                                                |                                                                                    |
| <ol> <li>Kesiapan dari sisi Mahasiswa         <ul> <li>Kesiapan infrastruktur dan fa</li> </ul> </li> </ol> | silitas dari sisi mahasiswa                                                        |
| ○ Kurang ○ Cukup ○ Baik                                                                                     |                                                                                    |
| <ul> <li>Keterampilan menggunakan</li> </ul>                                                                | LMS                                                                                |
| ○ Kurang ○ Cukup ○ Baik                                                                                     |                                                                                    |
| 5. Kualitas pembelajaran daring                                                                             |                                                                                    |
| ○ Kurang ○ Cukup ○ Baik                                                                                     |                                                                                    |
| <ul> <li>Kualitas layanan interaksi</li> </ul>                                                              |                                                                                    |
| ○ Kurang ○ Cukup ○ Baik                                                                                     |                                                                                    |
| <ul> <li>Kualitas layanan asesmen da</li> </ul>                                                             | n unmpan balik                                                                     |
| ○ Kurang ○ Cukup ○ Baik                                                                                     |                                                                                    |
| <ul> <li>7. Evaluasi program dan peningkatai</li> <li>o Pemantauan kinerja program</li> </ul>               | s kinerja                                                                          |
| ○ Kurang ○ Cukup ○ Baik                                                                                     |                                                                                    |
| <ul> <li>Evaluasi program</li> </ul>                                                                        |                                                                                    |
| ○ Kurang ○ Cukup ○ Baik                                                                                     |                                                                                    |
| <ul> <li>Rencana tindak lanjut</li> </ul>                                                                   |                                                                                    |
|                                                                                                    |                                                                                    |

6. Bagi dosen yang sudah terdaftar di Spada Indonesia sebelumnya, maka di halaman muka EMAS sudah terdapat Form Angket Spada Indonesia sebagai berikut:

| My Page Faculty Homepage - Menu EMAS - Ekster                                                                                                    | nal * E-News *                                                                                                    | Search courses                                         | ٩             |
|----------------------------------------------------------------------------------------------------|----------------------------------------------------------------------------------------------------|--------------------------------------------------------|---------------|
| ashboard                                                                                                    |                                                                                                    | Customise this                                         | s page        |
|                                                                                                    |                                                                                                    |                                                        |               |
| Kampele F                                                                                                    |                                                                                                    |                                                        |               |
| Meroeku                                                                                                    |                                                                                                    |                                                        |               |
| INDONESTA SA                                                                                                    |                                                                                                    |                                                        |               |
| Course Spada Indonesia Angket Spada Indonesia Statistik C                                                                                                    | ourse emas.ui.ac.id Berita Spada Indonesia                                                                                                    |                                                        |               |
| Course Spada Indonesia                                                                                                    |                                                                                                    |                                                        |               |
| course space machesia                                                                                                    |                                                                                                    |                                                        | _             |
| Nihonshi                                                                                                    |                                                                                                    | >                                                      | ×             |
|                                                                                                    | Universitas Jenderal Soedirman                                                                                                    |                                                        |               |
| Pred 51 Sartra Jegang<br>Universitas Jondard Scenteman                                                                                                    | Bidang limu: ILMU SOSIAL, POLITIK, HUMANIORA                                                                                                    |                                                        |               |
|                                                                                                    | Sub: Humaniora                                                                                                    |                                                        |               |
| NIHONSHI                                                                                                    | Dosen : HERI WIDODO                                                                                                    | ENROLL ME                                              |               |
| (Sejarah Jepang)                                                                                                    |                                                                                                    |                                                        |               |
|                                                                                                    |                                                                                                    |                                                        |               |
|                                                                                                    |                                                                                                    |                                                        |               |
|                                                                                                    |                                                                                                    |                                                        |               |
|                                                                                                    |                                                                                                    |                                                        |               |
|                                                                                                    |                                                                                                    |                                                        | ×             |
| Universi                                                                                                    |                                                                                                    |                                                        | ×             |
| UNIVERSI<br>Video Pudeo Juto                                                                                                    | E-learning Management Sy                                                                                                    | ystems (EMAS)                                          | ×             |
| Wy Trage Faculty Homepage • Menu EMAS • Ekstern                                                                                                    | E-learning Management Sy                                                                                                    | ystems (EMAS)                                          | ×             |
| My Page Faculty Homepage * Menu EMAS * Ekstern                                                                                                    | TAS<br>SIA<br>E-learning Management Sy<br>nal· ENews·                                                                                                    | ystems (EMAS)<br>search courses                        | ×             |
| My Mage Faculty Homepage * Meru EMAS * Extern<br>Subboard                                                                                                    | E-learning Management Sy                                                                                                    | ystems (EMAS)<br>search courses<br>Contornes the pa    | ×<br>Q<br>age |
| My Mage Faculty Homepage * Meru EMAS * Extern<br>ashboard<br>COMPUS                                                                                                    | TAS<br>SIA<br>Exceeded<br>E-learning Management Sy<br>ad· Exees·                                                                                                    | ystems (EMAS)<br>search courses<br>Contornee the pa    | ofic<br>X     |
| Av new Faculty Homepage * Meru EMAS * Extern<br>Abbidoard<br>KOCTOEKO                                                                                                    | TAS<br>SIA<br>Eccay<br>bit E-learning Management Sy<br>bit E-learning Management Sy                                                                                                    | ystems (EMAS)<br>search courses<br>Contornie this pa   | offic.        |
| Wy Mare Faculty Homepage * Meru EMAS * Externa<br>subboard<br>COMPONESTA JAYA                                                                                                    | E-learning Management Sy                                                                                                    | ystems (EMAS)<br>search courses                        | ×<br>age      |
| the faculty Homepage • Meru EMAG • Extern<br>Strand<br>Strand<br>Str | E-learning Management Sy<br>Int of the second second s | ystems (EMAS)<br>search courses<br>Customete this pa   | d<br>X        |
| exculty Homepage • Meru EMAG • Extern<br>Browney • Meru EMAG • Extern<br>Browney • Meru EMAG • Exter                                                                                                    | NUTE emasulat. <sup>12</sup> Berta Spade Indoresta                                                                                                    | ystems (EMAS)<br>search courses<br>Castometer this pa  | ×<br>مود      |
| Angket Spada Indonesia                                                                                                    | End     E-learning Management Sy       Sarder     ENews •                                                                                                    | ystems (EMAS)<br>search courses<br>Customete This pa   | age<br>X      |
| Aculty Homepage Menu EMAS     Excelly Homepage Menu EMAS     Excelly Homepage Menu EMAS     Excelly                                                                                                    | ITAS<br>Izr deg<br>marke emas ul.ac.d Berita Spada Indonesia<br>RINGKATAN PERGURUAN TINGGI TAHUN 2021                                                                                                    | ystems (EMAS)<br>search courses<br>Costonnier this pa  | Q             |
| My man       Exculty Homepage*       Menu EMAS*       Excerter         My man       Exculty Homepage*       Menu EMAS*       Excerter         My man       Exculty Homepage*       Menu EMAS*       Excerter         My man       Exculty Homepage*       Menu EMAS*       Excerter         My man       Exculty Homepage*       Menu EMAS*       Excerter         My man       Exculty Homepage*       Menu EMAS*       Excerter         My man       Exculty Homepage*       Menu EMAS*       Excerter         Outroe Statute       Excerter       Excerter       Excerter         Outroe Statute       Excerter       Excerter       Excerter         Outroe Statute       Excerter       Excerter       Excerter         Excerter       Excerter       Excerter       Excerter         Excerter       Excerter       Excerter       Excerter                                                                                                    | ITAS<br>Izrae<br>nut ENews -<br>surse emas ul.ac.if<br>Bertia Spada Indonesia<br>RINGKATAN PERGURUAN TINGGI TAHUN 2021                                                                                                    | ystems (EMAS)<br>search courses<br>Clatomae rinh pa    | Q<br>age      |
| A contract of the endergrame barries                                                                                                    | TAS<br>Izzado       E-learning Management Sy         nal*       ENews*         surree emas ul.ac.W       Bertis Spads Indonesia         nuree emas ul.ac.W       Bertis Spads Indonesia                                                                                                    | ystems (EMAS)<br>search courses<br>Customate the pa    | A age         |
| Average       Marce 2000         Average       Marce 2000         Average       Marce 2000         Average       Marce 2000         Average       Marce 2000         Average       Marce 2000         Average       Marce 2000         Average       Marce 2000         Average       Marce 2000         Average       Marce 2000         Average       Marce 2000         Average       Marce 2000         Average       Marce 2000         Average       Marce 2000                                                                                                    | TASA       E-learning Management Sy         Nal - E-News -         Nal - E-News -         Narre emas.ul.ac.Id         Berita Spada Indonesia         RINGKATAN PERGURUAN TINGGI TAHUN 2021                                                                                                    | ystems (EMAS)<br>Search courses<br>Contorning the part | d<br>X        |
|                                                                                                    | Energy E-learning Management Sy<br>and E-learning Management Sy<br>and E-learning Management Sy<br>and E-learning Management Sy<br>and E-learning Management Sy<br>and Sy State Indonesia<br>Indonesia                                                                                                    | ystems (EMAS)<br>search courses<br>Contormite the pa   | d<br>X        |
| Worden       Excelle block with the second state of second state and second state of second state of second second se                                                                                                    | TAS<br>Exceeding E-learning Management Sy al  E-learning Management Sy al     | ystems (EMAS)<br>search course<br>Contorniet this pa   | d<br>X        |
| event       event       event       event         event       event       event       event         event       event       event                                                                                                    | TAS<br>Exceeding E-learning Management Sy sul Al Cover emasulated Berits Spade Indonesia RINGKATAN PERGURUAN TINGGI TAHUN 2021 And IT?                                                                                                    | ystems (EMAS)<br>search course<br>Costorned this pa    | Q<br>A        |
| Angel Space Construction Construction C                                                                                                    | TASS Exceeding E-learning Management Sy and E-learning Management Sy and E-learning Management Sy and E-learning Interview Exceeding Interview Exceeding Exceeding Interview Exceeding Interview Exceeding In     | ystems (EMAS)<br>search courses<br>Castomate that pa   | d<br>X        |

|                                                                                                    | O TIDAK                                                                                                    |
|----------------------------------------------------------------------------------------------------|----------------------------------------------------------------------------------------------------|
| •                                                                                                    | Apakah kebijakan tersebut telah mulai dimplementasikan di seluruh program studi                                                                                                    |
|                                                                                                    |                                                                                                    |
|                                                                                                    | O TIDAK                                                                                                    |
| 3. Kel                                                                                               | embagaan Unit Pembelajaran Daring<br>Asakah semura tinan Anat tala memiliki wili kikuwa (athan) wang dikunaking waké menalaka a kanaking namuruna kana?                                                                                                    |
| •                                                                                                    | Aparan pergunuan unggi Anda telah memiliki unit khusus (adhoc) yang dilugaskan untuk mengelola e-learning pergunuan tinggi /                                                                                                    |
|                                                                                                    |                                                                                                    |
|                                                                                                    | U TIDAK                                                                                                    |
|                                                                                                    | Apakan perguruan tinggi anda telah memiliki unit khusus yang tetap dan lengkap dengan struktur organisasi, program kenja dan pemblayaan untuk mengetola e-learning perguruan tinggi?                                                                                                    |
|                                                                                                    |                                                                                                    |
|                                                                                                    | U TIDAK                                                                                                    |
| 0                                                                                                    | Apakah unit khusus tersebut telah melaksanakan program kerja dan memberikan impikasi nyata ternadapa perguruan tinggi?                                                                                                    |
|                                                                                                    |                                                                                                    |
|                                                                                                    | O TIDAK                                                                                                    |
| 4. Kes                                                                                               | iapan Mentasilitasi Pembelajaran Daring Dosen<br>Joseb du 25% decend incernizati totok data kilabi familiar dengan pembelajaran daring?                                                                                                    |
|                                                                                                    | - Annuari A. 1974 Annuari A. 1974 Annuari annuari Annuari Annuar                                                                                                    |
|                                                                                                    |                                                                                                    |
| 772                                                                                                  | IDAK     Analah 201     Solar a di securita kata kata tabé ferilita danana seculationen delen?                                                                                                    |
|                                                                                                    | Apakan zo's - so's dosen a perguruan unggi Ania telan lamiliar dengan pembelajarah daring r                                                                                                    |
|                                                                                                    |                                                                                                    |
|                                                                                                    | O TIDAK                                                                                                    |
| 0                                                                                                    | Apakah 51% - 100% dosen di perguruan tinggi Anda telah tamilar dengan pembelajaran danng?                                                                                                    |
|                                                                                                    |                                                                                                    |
| 9053327                                                                                              | O TIDAK                                                                                                    |
| 5. Ket                                                                                               | Jiapan dari sisi Mahasiswa<br>Kaciona informati da informati da informati da informati da informati da informati da informati da informati da                                                                                                    |
|                                                                                                    | Nesspan Immasukkai bari asianas bari sisi manasiswa                                                                                                    |
|                                                                                                    | O Rutang                                                                                                    |
|                                                                                                    |                                                                                                    |
| 12                                                                                                   |                                                                                                    |
|                                                                                                    | Neurampiani menggunakan Livo                                                                                                    |
|                                                                                                    | O Narang                                                                                                    |
|                                                                                                    |                                                                                                    |
|                                                                                                    | O Dall                                                                                                    |
|                                                                                                    | O Bak                                                                                                    |
| 6. Kui                                                                                               | ○ Bak                                                                                                    |
| 6. Ku<br>o                                                                                           | <ul> <li>Bak</li> <li>Sak</li> <li>Kuatas konten</li> <li>Kurang</li> <li>Cukup</li> <li>Bak</li> </ul>                                                                                                    |
| 6. Ku<br>6                                                                                           | Bak      Mas pombelujiran daring     Kaaltas konten      Kurang      Cukup      Bak      Marane Insertedati                                                                                                    |
| 6. Ku<br>¢                                                                                           | Bak      Kualas konten      Cutup      Bak  Kualas konten      Cutup      Bak  Kualas konten      Cutup      Cutup       |
| 6. Ku<br>¢                                                                                           | Bak  Ites pentelajara daring Kualas konten  Cutara Cutara Bak Kualas iventeka  Cutara Cutara iventeka                                                                                                    |
| 6. Кш<br>с                                                                                           | Bak      stars pembelajaran daring     Kaulas konten     Cukup     Bak Kaulas konten     Cukup     Cukup     Kaulas konten     Kaulas konten     Cukup     Cukup     Cukup     Cukup     Cukup                                                                                                    |
| 6. Ku<br>¢                                                                                           | Bak Bak Bak Bak Bak Bak Bak Bak Bak Bak                                                                                                    |
| 6. Ku<br>¢                                                                                           | Bak  Stass pendelajara daring Kualtas konten  Cukup Bak  Kualtas konten  Kualtas konten  Kualtas konten  Bak  Kualtas konten  Kualtas konten  Kualtas konten  Cukup  Cukup  Cuku |
| 6. Ku<br>c                                                                                           | <ul> <li>Bak</li> <li>Stars penbelajaran daring</li> <li>Karang</li> <li>Cukup</li> <li>Bak</li> <li>Kautas taynan intereksi</li> <li>Cukup</li> <li>Gukup</li> <li>Bak</li> <li>Kurang</li> <li>Cukup</li> <li>Bak</li> <li>Kautas taynan asesmen dan umpan balk</li> <li>Kurang</li> </ul>                                                                                                    |
| 6. Ku<br>¢                                                                                           | Bak  Ites pembelajaren daring Kualkas konten  Cukup Bak Kualkas kynana interskas Cukup Bak Kualkas kynana sesmen den umpan balk Kualka Synana sesmen den umpan balk Cukup Gukup Guk |
| 6. Ku<br>c                                                                                           | Bak       Starsponbulginn daring       Kaalas konten       Karang       Cukup       Bak       Kaalas konten       Kaalas konten       Sak       Kaalas konten       Kaalas konten       Bak       Kaalas konten       Kaalas konten       Karang       Cukup       Bak       Karang       Cukup       Bak       Karang       Cukup       Bak       Bak                                                                                                    |
| 6. Ku<br>«                                                                                           | Bak         Statas konten         Kuatas konten         Kurang         O Cukup         Bak         Kuatas konten conten         O Cukup         Bak         Kuatas konten conten         Kuatas konten conten         Kuatas konten conten         Kuatas konten conten         Kuatas konten conten         Kuatas konten conten         Kuatas konten conten         Kuatas konten conten         Kuatas konten conten         Kuatas konten conten         Kuatas konten conten         Bak         Kuatas konten conten         Kuatas konten conten         Kurang         Cukup         Bak         Kurang         Cukup         Bak         Kurang         Cukup         Bak         Kurang         Cukup         Bak         Kurang         Bak         Kurang         Bak         Kurang         Bak         Kurang         Bak         Kurang         Bak         K                                                                                                    |
| 6. Kui e<br>e<br>0<br>7. Eve                                                                         | Bak  Sustas konten  Kuatas konten  Cukup  Bak  Kuatas invana interaksi  Cukup  Bak  Kuatas invana interaksi  Cukup  Bak  Kuatas invana interaksi  Cukup  Bak  Kuatas invana interaksi  Cukup  Bak  Kuatas invana interaksi  Cukup  Bak  Kuatas invana interaksi  Cukup  Bak  Kuatas invana interaksi  Cukup  Bak  Kuatas invana interaksi  Cukup  Bak  Kuatas invana interaksi  Cukup  Bak  Kuatas invana interaksi  Cukup  Bak  Kuatas invana interaksi  Cukup  Bak  Kuatas invana interaksi  Cukup  Bak  Kuatas invana interaksi  Cukup  Bak  Kuatas invana interaksi  Cukup  Bak  Bak  Kuatas invana interaksi  Cukup  Bak  Bak  Bak  Bak  Bak  Bak  Bak  Ba                                                                                                    |
| 6. Ku<br>«<br>«<br>•<br>•<br>•                                                                       | Bak         stapenbelajaran daring         Kalas konten         Karang         O Cukup         Bak         Kuatas kuynan interaksi         O Lukup         Bak         Cukup         Bak         Kurang         O Lukup         Bak         Kurang         O Lukup         Bak         Kurang         Cukup         Bak         Karang         Cukup         Bak         Karang         Cukup         Bak         Karang         Cukup         Bak         Karang         Cukup         Bak         Cukup         Bak         Cukup         Bak         Cukup         Cukup         Bak         Cukup         Bak         Cukup         Cukup         Cukup         Cukup         Cukup         Cukup         Cukup         Cukup         Cukup      <                                                                                                    |
| 6. Ku.<br>«<br>«<br>7. Eva<br>«                                                                      | Bak  Kualas konten  Cukup  Kualas konten  Cukup  Cukup  C |
| 6. Ku<br>¢<br>0<br>7. Evz<br>0                                                                       | Bak      Sak      Sak         |
| 6. Ku<br>¢<br>°<br>7. Evz<br>°                                                                       | Bak  Stars pentelajaran faing Kaalas konten  Cukup Bak  Cukup Bak  Karang Cukup Bak  Karang Cukup Bak  Karang Bak  Karang Bak  Karang Bak  Karang Bak  Karang Bak  Karang Bak  Karang Bak  Karang Bak  Karang Bak  Karang Bak  Karang Bak  Karang Bak Bak Bak Bak Bak Bak Bak Bak Bak Bak                                                                                                    |
| 6. Ku<br>¢<br>0<br>7. Evi<br>0                                                                       | Bak           Kuafaa konten           Kuafaa konten           Cukap           Bak           Kuafaa konten           Kuafaa konten           Kuafaa konten           Kuafaa konten           Kuafaa konten           Bak           Kuafaa konten kontenkai           Cukup           Bak           Kuafaa konan naesemen den umpan balk           Cukup           Bak           Kuafaa konan aesemen den umpan balk           Cukup           Bak           Kuafaa konan aesemen den umpan balk           Cukup           Bak           Kuafaa konga magemen den umpan balk           Cukup           Bak           Kuafaa konga magemen den umpan balk           Cukup           Bak           Kurang           Cukup           Bak           Kurang           Cukup           Bak           Bak           Bak           Cukup           Bak           Cukup           Bak           Cukup           Bak           Cukup  <                                                                                                    |
| 6. Ku<br>¢<br>°<br>7. Evz<br>°                                                                       | Bak           Statas konten           Karang           Cukup           Bak           Kalas konten           Varang           Cukup           Statas konten           Cukup           Cukup           Bak           Cukup           Bak           Cukup           Bak           Cukup           Bak           Cukup           Bak           Starang           Cukup           Bak           Marang           Cukup           Bak           Marang           Cukup           Bak           Marang           Cukup           Bak           Starang           Cukup           Bak           Starang           Cukup           Bak           Bak           Starang           Cukup           Starang           Cukup                                                                                                    |
| 6. Ku<br>(<br>c<br>7. Evi<br>o                                                                       | Bak           Kualisa konten           ○ Kurang           ○ Cukup           Bak           Kualisa konan interkaki           ○ Cukup           Bak           Kualisa konan interkaki           ○ Cukup           Bak           Kualisa konan interkaki           ○ Cukup           Bak           Kualisa konan interkaki           ○ Cukup           Bak           Kualisa konan asemen dan umpan balik           ○ Cukup           ○ Bak           Kualisa kongan konterkaki           ○ Cukup           ○ Bak           Sak           Kurang           ○ Cukup           ○ Bak           Bak           Kurang           ○ Cukup           ○ Bak           Bak           Kurang           ○ Cukup           ○ Bak           Bak           Cukup           ○ Cukup           ○ Bak           Bak           Bak           Bak           Bak           Bak           Bak           Cuku                                                                                                    |
| 6. Ku (<br>(<br>7. Evz<br>)<br>0                                                                     | Bak      Sustain sonten      Kualtas sonten      Kualtas sonten      Kurang      Cukup      Bak      Kualtas topian interaksi      Cukup      Bak      Kualtas topian assessen dan umpan balk      Cukup      Bak      Kualtas topian assessen dan umpan balk      Cukup      Bak      Kualtas topian assessen dan umpan balk      Cukup      Bak      Kualtas topian assessen dan umpan balk      Cukup      Bak      Kualtas topian assessen dan umpan balk      Cukup      Bak      Kualtas topian assessen dan umpan balk      Cukup      Bak      Kualtas topian assessen dan umpan balk      Cukup      Kurang      Cukup      Kurang      Cukup      Kurang      Cukup      Kurang      Cukup      Kurang      Cukup      Kurang      Cukup      Kurang      Cukup      Sak      Kurang      Cukup      Sak      Sak      Sak             |
| 6. Ku<br>,<br>,<br>,<br>,<br>,<br>,<br>,<br>,<br>,<br>,<br>,<br>,<br>,<br>,<br>,<br>,<br>,<br>,<br>, | Bak      Seak      Seak             |
| 6. Ku<br>(<br>(<br>7. Evt<br>0<br>0                                                                  | Bak      Bak      Bak      Sustana sonton      Cutup      Cutup      Cutup      Cutup      Cutup      Cutup      Cutup      Cutup      Cutup      Cutup      Cutup      Cutup      Cutup      Cutup      Cutup      Cutup      Cutup      Cutup      Cutup      Cutup      Cutup      Cutup      Cutup      Cutup      Cutup      Bak      Kurana      Cutup      Cutup      Bak      Kurana      Cutup      Cutup      Cutu      |
| 6. Ku<br>(<br>(<br>7. Ev<br>(<br>)<br>0                                                              | Bak      Bak      Bak      Substant Soution      Substant Soution      Substant      Substant Soution      Substant Soution         |
| 6. Ku<br>4<br>7. Eve<br>0<br>0                                                                       | Bak           Kuafaa konton           Kuafaa konton           Cukup           Bak           Kuafaa konton           Kuafaa konton           Kukafaa konton           Kukafaa konton           Bak           Kukafaa konton           Kurang           Cukup           Bak           Kurang           Cukup           Bak           Kurang           Cukup           Bak           Kurang           Cukup           Bak           Kurang           Cukup           Bak           Kurang           Cukup           Bak           Kurang           Cukup           Bak           Kurang           Cukup           Bak           Rencae findak lanjut.           Cukup           Bak           Rencae findak lanjut.           Cukup           Bak           Rencae findak lanjut.           Cukup           Bak           Rencae findak lanjut.           Cukup                                                                                                    |
| 6. Ku<br>,<br>,<br>,<br>,<br>,<br>,<br>,<br>,<br>,<br>,<br>,<br>,<br>,<br>,<br>,                     | Bak           Resemblejinn daring           Kuatas konten           Cukup           Bak           Kuatas konten           Cukup           Bak           Kuatas kontensis           Cukup           Bak           Kuatas kontensis           Cukup           Bak           Kuatas konan interaksi           Cukup           Bak           Kuatas konan asesmon dan umpan balk           Cukup           Bak           Kuatas konan kongi batan kongis           Penartuwan kongi program           Cukup           Bak           Penartuwan kongi program           Kurang           Cukup           Bak           Rencans kondis lanut           Cukup           Bak           Rencans kondis lanut           Cukup           Bak           Rencans kondis lanut           Cukup           Bak           Rencans kondis lanut           Cukup           Bak           Rencans kondis lanut           Cukup           Bak                                                                                                    |
| 6. Ku<br>(<br>7. Ev<br>(<br>)<br>(<br>)<br>(<br>)<br>(<br>)                                          | Bak           Bak           Statas konten           Cukara           Cukara           Bak           Karang           Cukara           Bak           Karang           Cukara           Cukara           Bak           Karang           Cukara           Bak           Karang           Cukara           Cukara           Karang           Cukara           Bak           Marang           Cukara           Bak           Marang           Cukara           Cukara           Bak           Marang           Cukara           Cukara                                                                                                    |
| 6. Ku<br>(<br>7. Evi<br>)<br>0<br>0<br>0<br>0                                                        | Bak           Narang           Cukup           Bak           Narang           Cukup           Bak           Narang           Cukup           Bak           Narang           Cukup           Bak           Kuatas kuyaana interkaki           Cukup           Bak           Kuatas kuyaana seasmen dan umpan bak           Cukup           Bak           Kuatas kuyaana seasmen dan umpan bak           Cukup           Bak           Kurang           Cukup           Bak           Kurang           Cukup           Bak           Renzentawa Kukupig program           Kurang           Cukup           Bak           Renzentawa Kukupig program           Cukup           Bak           Renzentawa Kukupig program           Cukup           Bak           Renzentawak Kukupitatan kukut           Cukup           Bak           Renzentawak Kukut           Cukup           Bak           Renzentawak kukut                                                                                                    |

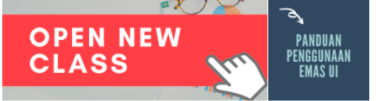

Isi angket dan diakhiri dengan menekan tombol Kirim Angket.

## PANDUAN REGISTRASI SPADA INDONESIA DAN PENGISIAN ANGKET BAGI MAHASISWA

1. Login ke EMAS (emas.ui.ac.id)

| UNIVERSITAS<br>INDONESIA<br>Verdus, Predides, Juetitas   Zei elisar | E-learning Management Systems (EMAS)                                                                                                    |
|---------------------------------------------------------------------|----------------------------------------------------------------------------------------------------|
| Log in                                                              | Is this your first time here?                                                                                                    |
| Username                                                            | Pedoman PJJ UI COVID-19                                                                                                    |
| Password                                                            | Terkait Pandemi Covid-19, Rektor UI telah mengamanatkan bahwa KBM di UI diselenggarakan<br>secara PJJ sampai akhir tahun ajaran 2019/2020. Panduan dapat diakses di dalam laman<br><b>https://pjj.ui.ac.id/</b> Laman tersebut memuat panduan penyelenggaraan dan berbagai informasi<br>yang terkait, dan akan diperbarui secara berkala. |
| Remember username                                                   | jika ingin langsung belajar menggunakan EMAS UI, bisa masuk ke Kelas Emas Dasar<br>menggunakan akun UI, di laman uLid/belajarEMAS dan masukkan enrolment key: pjjcovid19                                                                                                    |
| Log in                                                              |                                                                                                    |
| Forgotten your username or password?                                |                                                                                                    |
| Cookies must be enabled in your browser (?)                         |                                                                                                    |

2. Masuk ke dashboard EMAS

Bagi mahasiswa yang belum terdaftar di Spada Indonesia, maka di halaman muka EMAS terdapat *Form Registrasi* Spada Indonesia. Masukan nama, *roles* Mahasiswa. Pastikan nama yang dimasukan sesuai dengan nama yang terdaftar pada PDDIKTI. Masukan NIM dan Program Studi kemudian klik tombol DAFTAR KE SPADA INDONESIA.

| Customise this page                      |
|------------------------------------------|
| ×                                        |
|                                          |
| 2019 Annual Son an Annual Annual <b></b> |
|                                          |
|                                          |
|                                          |
|                                          |
| ator LMS bila mengalami kesulitan        |

3. Selanjutkan akan diarahkan ke website Spada Indonesia dan melakukan pembuatan *password*, kemudian tekan tombol *Login*.

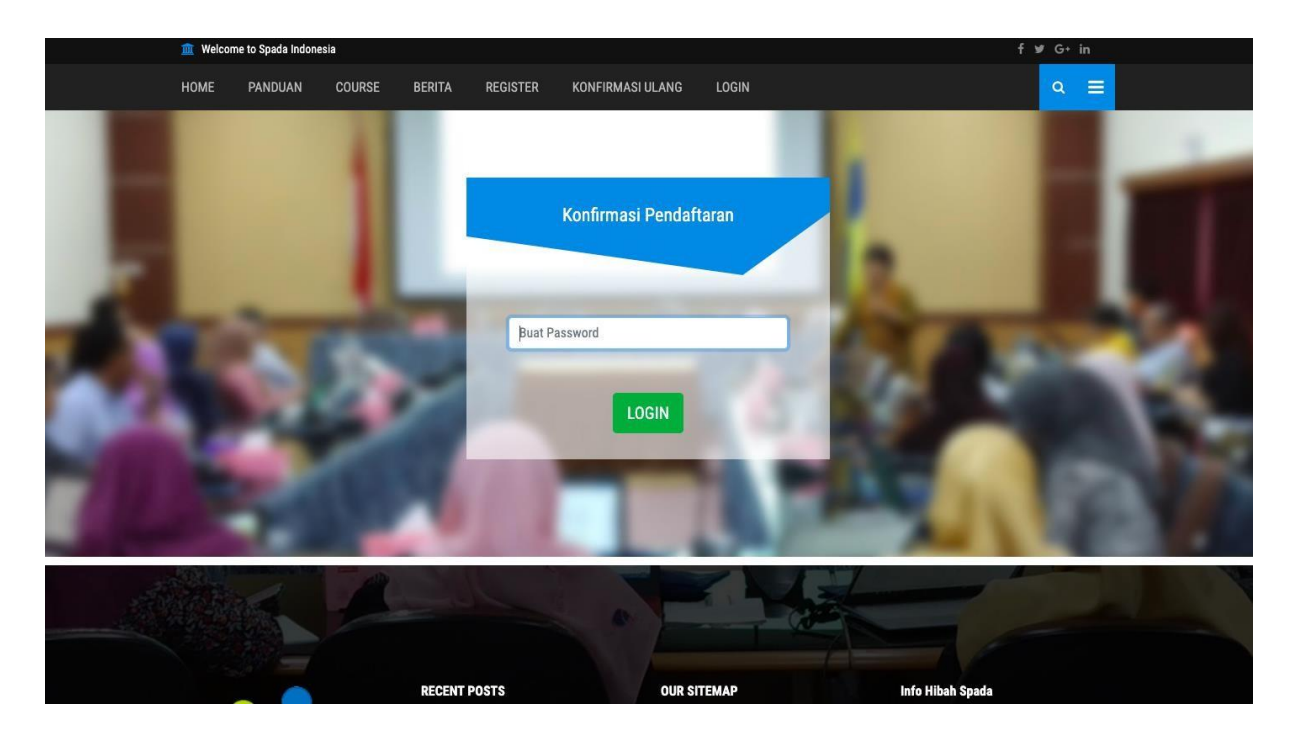

4. Setelah itu akan diarahkan ke dashboard Spada Indonesia untuk memperbaharui Profil mahasiswa. Pastikan melakukan *update* profile untuk dapat melanjutkan ke langkah berikutnya.

Setelah itu pilih menu ANGKET SPADA INDONESIA.

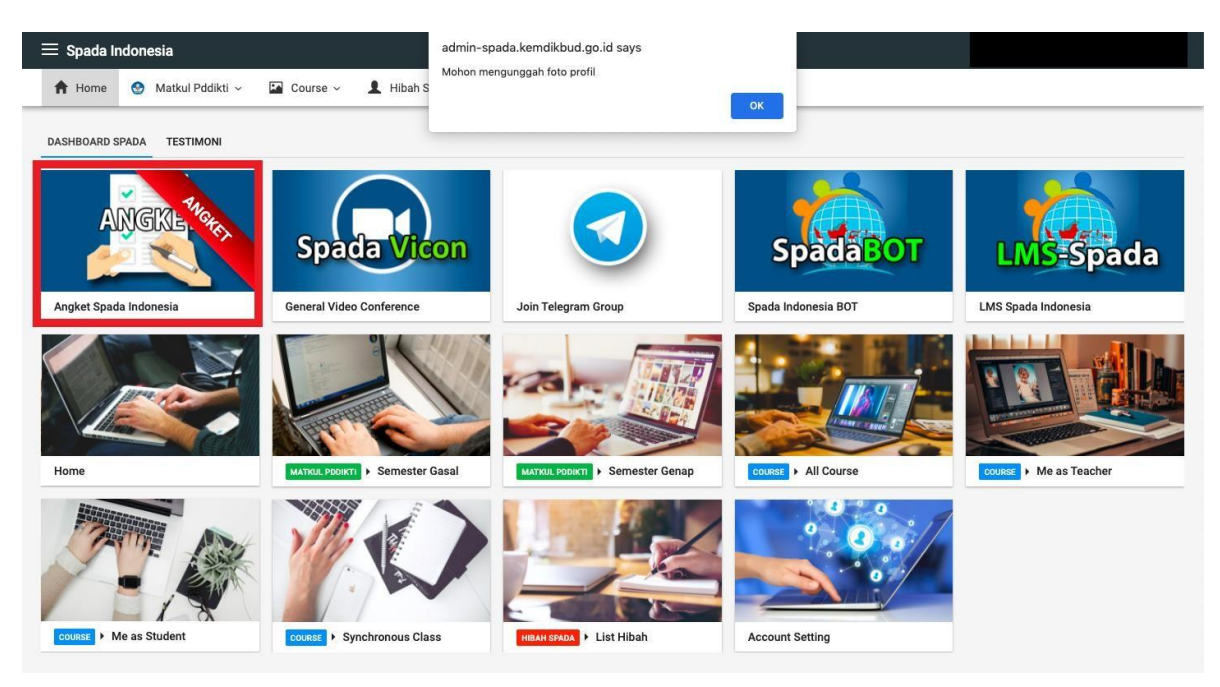

5. Selanjutnya melakukan pengisian angket sebagai berikut dan diakhiri dengan menekan tombol Kirim Jawaban Angket.

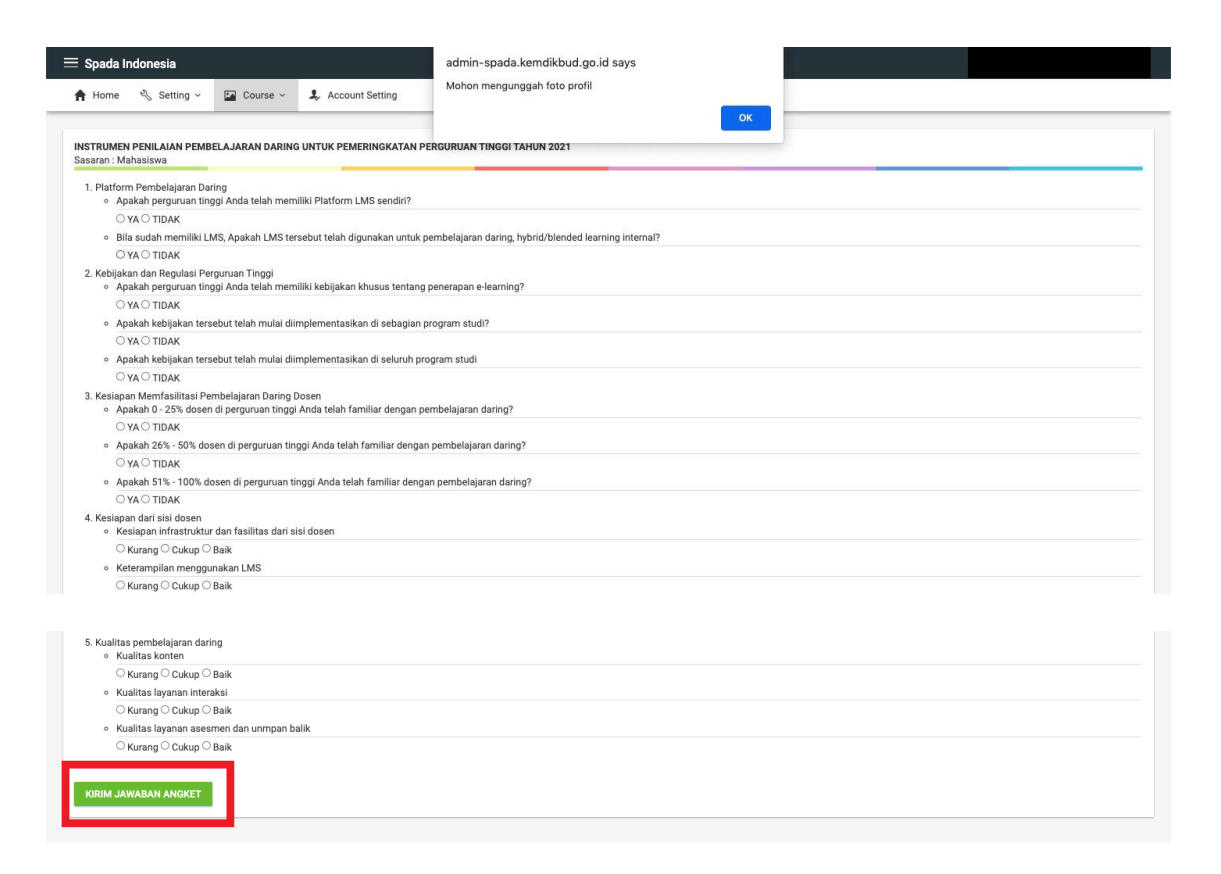

6. Bagi mahasiswa yang sudah terdaftar di Spada Indonesia sebelumnya, maka di halaman muka EMAS sudah terdapat Form Angket Spada Indonesia sebagai berikut:

| My Page Faculty Homepage - Menu EMAS -                             | Eksternal + E-News +                                | Search courses       |
|--------------------------------------------------------------------|-----------------------------------------------------|----------------------|
| ANDONESIA JAYA<br>Course Spade Indonesia<br>Course Spade Indonesia | tafistik Course emas ui.ac.id Benta Spads Indonesia | Custorrike this page |
| Course Spada Indonesia                                             | Universitas Jenderal Soedirman                      | ×                    |
| NILLONELI                                                          | Sub: Humaniora                                      | ENROLL ME            |

|       | rd Curtor                                                                                                    |
|-------|----------------------------------------------------------------------------------------------------|
| <0    | mpus                                                                                                    |
| M     |                                                                                                    |
| Cours | is Spada Indonesia Argust Spada Indonesia Itatistik Course emas.ui.ac.id Benta Spada Indonesia                                                                                                    |
| Ar    | ngket Spada Indonesia                                                                                                    |
| INSTI | RUMEN PENILAIAN PEMBELAJARAN DARING UNTUK PEMERINGKATAN PERGURUAN TINGGI TAHUN 2021<br>ang Mahalawa<br>Ang Mahalawa                                                                                                    |
| 1.1   | Platform Pembelajaran Daring                                                                                                    |
|       | <ul> <li>Appear to pgg coart to gg robat coart network - Association - Coart Section - Coart Section - Coa</li></ul> |
|       | O TIDAK                                                                                                    |
|       | Blia sudah memiliki LMS, Apakah LMS tersebut telah digunakan untuk pembelajaran daring, hybrid/blended learning internal?                                                                                                    |
|       |                                                                                                    |
| 2.1   | C Lucra Control Control Contro       |
|       | Apakah perguruan tinggi Anda telah memiliki kebijakan khusus tentang penerapan e-learning?                                                                                                    |
|       | 0 YA                                                                                                    |
|       | <ul> <li>TDAK</li> <li>A nakoh kahinan tempirati tidah mulai dimenamentelian di ashanian penaram atud?</li> </ul>                                                                                                    |
|       | Ayeana keelijakan ensecut selan nuaa omplemenasean or secaljan program suom     O YA                                                                                                    |
|       | O TIDAK                                                                                                    |
|       | Apakah kebijakan tersebut telah mulai diimplementasikan di seluruh program studi                                                                                                    |
|       | O YA                                                                                                    |
|       | O TIDAK                                                                                                    |
|       | <ul> <li>∨ YA</li> <li>TIDAK</li> <li>Apakah 26% - 50% dosen di pergunuan tinggi Anda talah familiar dengan pembelajaran daring?</li> </ul>                                                                                                    |
|       |                                                                                                    |
|       | IDAR     Aokin 51% - 100% dosen di percuruan linoci Anda telah familiar denoan pembelaianan darino?                                                                                                    |
|       | С YA                                                                                                    |
|       | <ul> <li>TIDAK</li> </ul>                                                                                                    |
| 4.    | Kesiapan dari isli dosen<br>- Kusiapan dari dari dosendari dari delakaran dari dali desen                                                                                                    |
|       | rossigari minasukuku dari asinasu dari sisi doden     // Kurana     // Kurana                                                                                                    |
|       |                                                                                                    |
|       | O Baik                                                                                                    |
|       | Keterampilan menggunakan LMS                                                                                                    |
|       | O Kurang                                                                                                    |
|       |                                                                                                    |
| 5.    | Kualitas konten     Kualitas konten                                                                                                    |
|       | O Kurang                                                                                                    |
|       |                                                                                                    |
|       | Balk     Kultes (sound) interaksi                                                                                                    |
|       | kurang                                                                                                    |
|       | Cukup                                                                                                    |
|       | O Baik                                                                                                    |
|       |                                                                                                    |
|       | Kualitas layanan asesmen dan unmpan balik                                                                                                    |
|       | Kuallas layanan asesmen dan unmpan balik     Kurang     Control                                                                                                    |
|       | Kualiss layeran assemen dan unmpon balk     O Kurang     Cutap     Cutap     Data                                                                                                    |
|       |                                                                                                    |
|       |                                                                                                    |

Isi angket dan diakhiri dengan menekan tombol Kirim Angket.